# HOW TO REQUEST YOUR IRS TAX TRANDSCIPTS

#### GO TO WWW.IRS.GOV

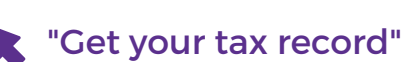

"Get transcript online" \*in lower middle section of page\*

"ID.me Create an account"

#### **YOU WILL NEED TO FOLLOW THE DIRECTIONS TO EITHER:** *\*this is a security measure\**

- Take a selfie on your smartphone
- Use your computers webcam to take a photo of yourself

### FOLLOW THE PROMPTS EXACTLY HOW IT ASKS YOU!

**Copy everything exactly how your last return was filed** \*NO variations - *example: Do not put St. for Street*\*

Once you get through this part, you will be able to login

### WHEN ASKED THE REASON FOR A TRANSCRIPT:

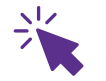

2

3

4

5

6

"Mortgage related"

\*Leave customer file number blank\*

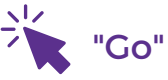

## UNDER "RECORD OF ACCOUNT TRANSCRIPT"

**On the year you have requested** \*Your transcript will pop up in another window\*

Save transcript as .PDF
\*Repeat process for any other year requested\*

#### UPLOAD THE REQUESTED TRANSCRIPTS TO YOUR FAIRWAY LOAN PORTAL AS SOON AS POSSIBLE.